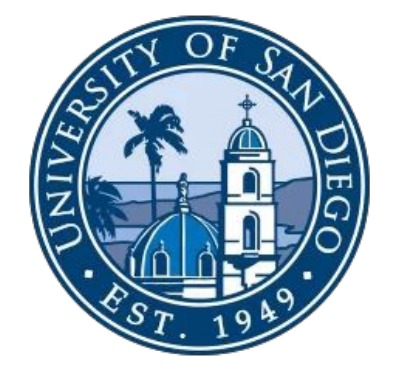

# Zoom Phone User Training

June 2022

**ZOOM** © 2021 Zoom Video Communications, Inc.

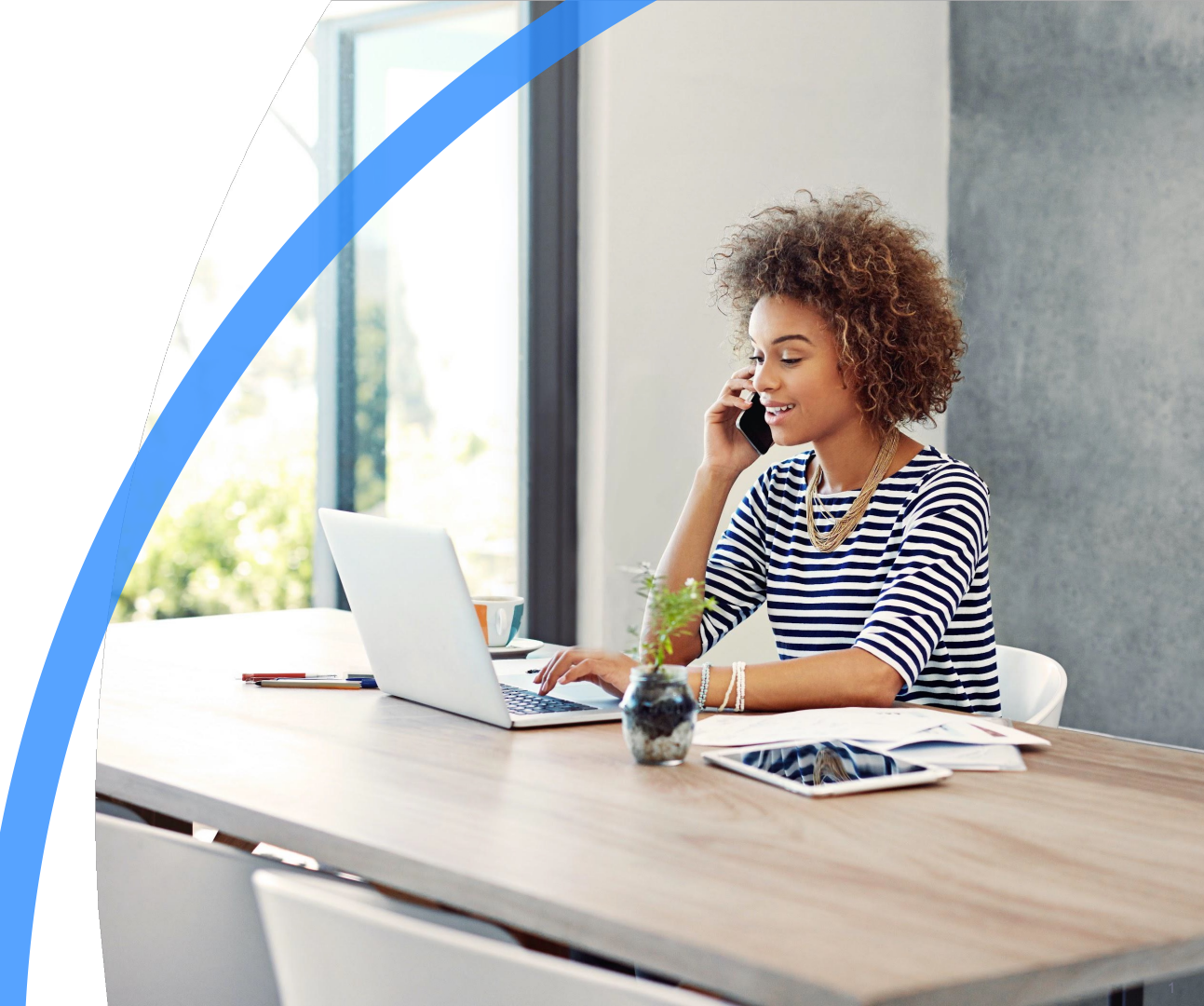

# Agenda

- Sign in and Configure
- Using Zoom Phone
- Mobile App
- Demo
- Q&A

zoom

# Web Portal

# Sign In & Configuration

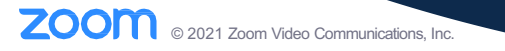

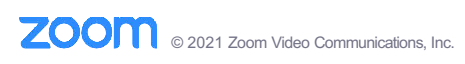

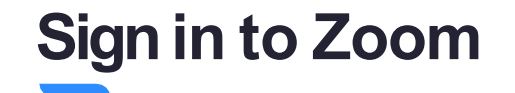

Please go to **sandiego.zoom.us**.

Click Sign in.

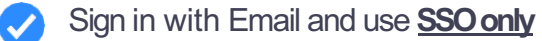

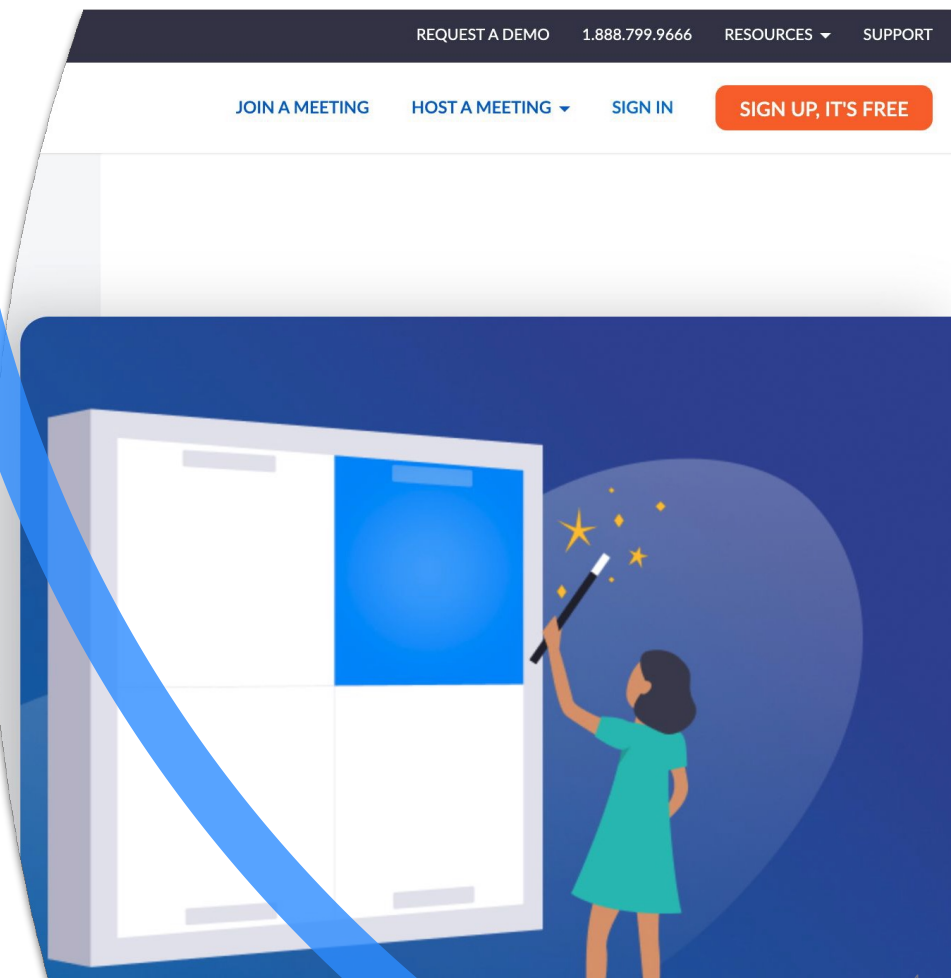

# Sign in to Zoom

Enter sandiego in **Company Domain**.

Click Continue to sign in.

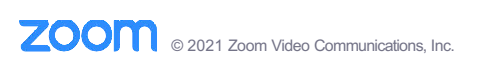

|                | REQUEST A DEMO   | 1.888.799.9666 | RESOURCES 🗕   | SUPPORT |
|----------------|------------------|----------------|---------------|---------|
| JOIN A MEETING | HOST A MEETING 👻 | SIGN IN        | SIGN UP, IT'S | S FREE  |
| 9              | Sign In w        | ith SSO        | C             |         |

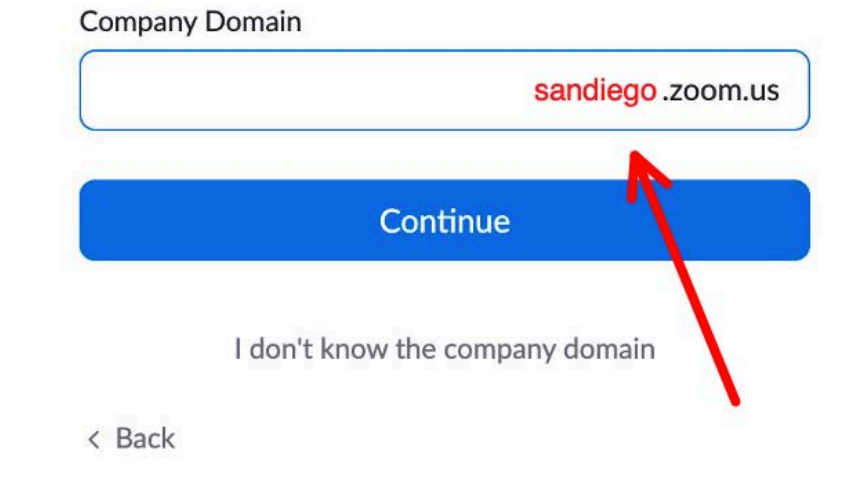

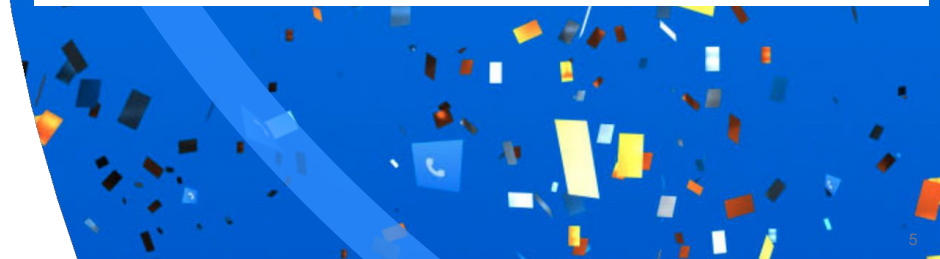

# Your Zoom Homepage

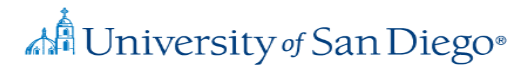

ZOOM VIDEO CONFERENCING

| Join a Meet | ng  |
|-------------|-----|
| Host a Meet | ing |
| Sign In     |     |

#### sandiego.zoom.us

- Join or Host Meetings
- View Getting Started Guide
- Download Zoom Client
- Visit Zoom Support
- Click Sign In to log in via SSO

|                           |                         |                                                            | REQUEST            | A DEMO 1.888.799.9666 | RESOURCES -    | SUPPORT |
|---------------------------|-------------------------|------------------------------------------------------------|--------------------|-----------------------|----------------|---------|
|                           | & PRICING CONTACT SALES |                                                            | SCHEDULE A MEETING | JOIN A MEETING 👻      | HOST A MEETING |         |
| RSONAL                    | History Voicemail       | Percerding Settings                                        |                    |                       |                |         |
| Profile                   | Voiceman                |                                                            |                    |                       |                |         |
| Meetings                  | Site                    | Main Site (Main Site)                                      |                    |                       |                |         |
| Webinars                  | Package                 | US/CA Unlimited Calling Plan ③                             |                    |                       |                |         |
| Personal Audio Conference | Number(s)               | (619) 415-1999 (United States)                             |                    |                       |                |         |
| Phone                     | Company Number          | (669) 252                                                  |                    |                       |                |         |
| Recordings                | Emergency Address 🛞     | 55 ALMADEN BLVD, SAN JOSE, California 95113, United States | s Manage           |                       |                |         |
| Settings                  |                         | Personal Emergency Address<br>Manage                       |                    |                       |                |         |
| MIN                       |                         |                                                            |                    |                       |                |         |
| Dashboard                 | Outbound Caller ID      | Jacob - (619) 415- (United States)                         |                    |                       |                |         |
| User Management           | Country                 |                                                            |                    |                       |                |         |
| Room Management           | oounity                 | United States (+1)                                         |                    |                       |                |         |
| Phone System Management   | Area Code 💿             | 669 Edit                                                   |                    |                       |                |         |
| Account Management        | Call Handling           |                                                            |                    |                       |                |         |
| Advanced                  | Call Handling           |                                                            |                    |                       | (              |         |
|                           | Business Hours          | 24 Hours, 7 Days a Week Edit                               |                    |                       |                |         |

**Settings** 

 $\checkmark$ 

Manage Emergency Address.

Set Outbound Caller ID.

Create Business Hours.

ZOOM CELLUZZtatorron M. Ktiede G. Warmumicraidiatiss ps. dar.

| Configure | Zoom | Phone |
|-----------|------|-------|
|-----------|------|-------|

|                                                           |                               |                                                                                 |                                 |                                                     | REQUEST                       | A DEMO 1.888.7        | 99.9666 RE  | SOURCES 👻   | SUPPORT |
|-----------------------------------------------------------|-------------------------------|---------------------------------------------------------------------------------|---------------------------------|-----------------------------------------------------|-------------------------------|-----------------------|-------------|-------------|---------|
| Device Management                                         | PLANS & PRICING CONTACT SALES |                                                                                 |                                 | SCH                                                 | IEDULE A MEETING              | JOIN A MEETIN         | G ≠ HOS     | T A MEETING | -       |
| Phone System Management<br>Account Management<br>Advanced | Business Hours                | Mon<br>9:00 AM ~ 6:00 PM<br>Fri<br>9:00 AM ~ 6:00 PM<br>Call Handling Edit      | Tue<br>9:00 AM ~ 6:00 F<br>Edit | Wed<br>PM 9:00                                      | <b>i</b><br>AM ~ 6:00 PM      | <b>Thu</b><br>9:00 AM | 1 ~ 6:00 PM |             |         |
| Attend Live Training<br>Video Tutorials<br>Knowledge Base |                               | Zoom Applications Call Handling Ring Mode Simultaneous Max Wait Time 30 seconds |                                 | Forward to voice<br>Play a message, t<br>Disconnect | mail<br>then disconnect       |                       |             |             |         |
|                                                           |                               | When a call is not answered Forward to voicemail Allow callers to reach an op   | ~),<br>verator                  | Forward to anoth<br>Forward to Exter                | ner extension<br>mal Contacts |                       |             |             |         |
|                                                           | Closed Hours                  | Leave voicemail greeting Default Call Handling Edit                             | <ul> <li>Audio Libr</li> </ul>  | ary                                                 |                               |                       |             |             | 0       |
|                                                           |                               |                                                                                 |                                 |                                                     |                               |                       |             |             |         |

#### **Settings**

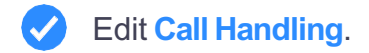

Ζ

|                               |                                                                                                    |           |                                                                       | REQUEST                                                                     | A DEMO 1.888.799.966 | 66 RESOURCES 🕶 | SUPPORT |
|-------------------------------|----------------------------------------------------------------------------------------------------|-----------|-----------------------------------------------------------------------|-----------------------------------------------------------------------------|----------------------|----------------|---------|
| PLANS & PRICING CONTACT SALES |                                                                                                    |           |                                                                       | SCHEDULE A MEETING                                                          | JOIN A MEETING -     | HOST A MEETING | -       |
| Closed Hours                  | Call Handling Edit     Call Handling King Mode: Simu Max Wait Time     30 seconds  When a call is not answered  Forward to voicemail  Allow callers to reach an op Leave voicemail greeting  Default | altaneous | Forward to Play a messi<br>Disconnect<br>Forward to a<br>Forward to I | voicemail<br>age, then disconnect<br>another extension<br>External Contacts |                      |                |         |
| Holiday Hours                 | Holiday List & Call Handling N                                                                                                    | 4anage    |                                                                       |                                                                             |                      |                | 0       |

Settings

Create Closed Hours.

2

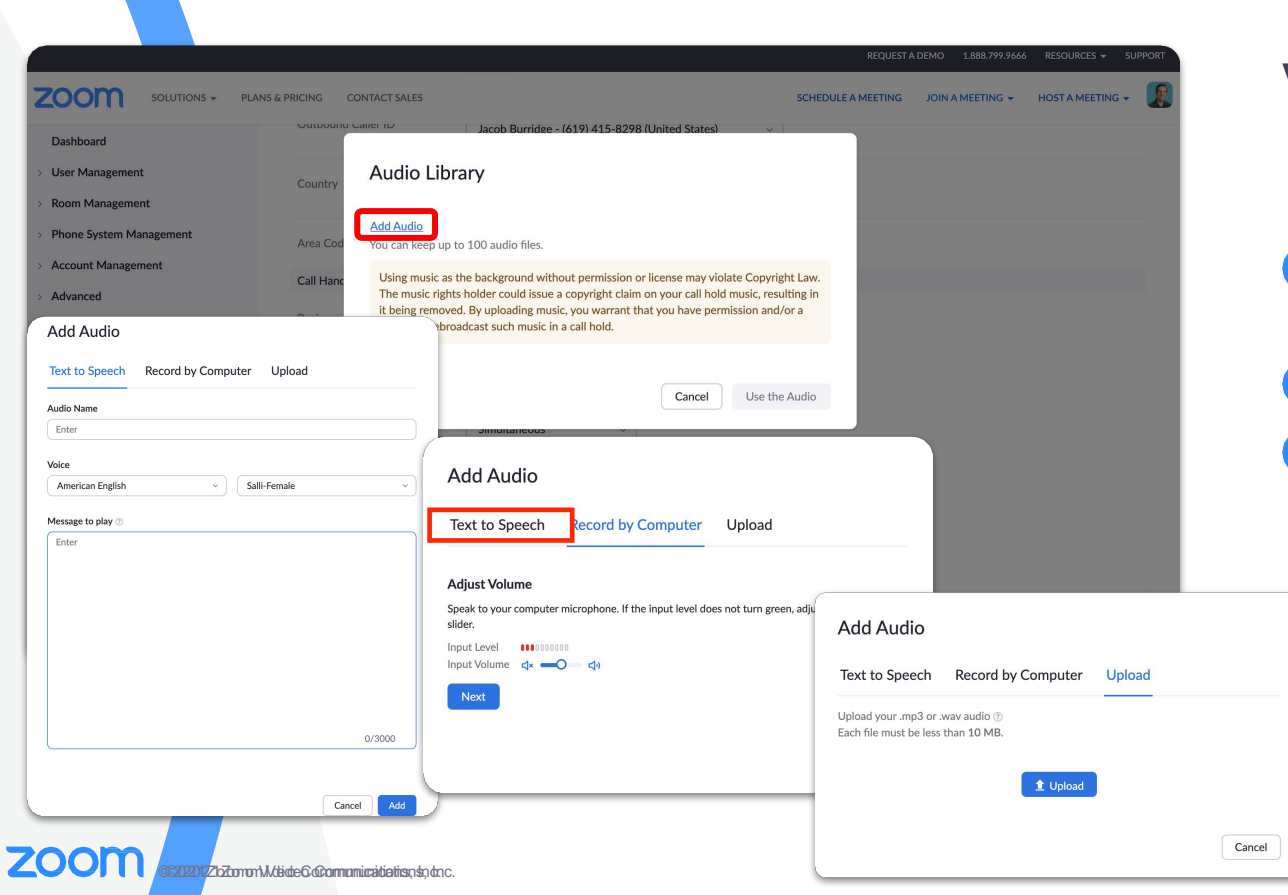

#### **Voicemail Greeting**

- To create a new voicemail greeting select Audio Library.
- Click Add Audio.
- Text to Speech, Record by Computer or Upload.

|   | Delegation & Assistant |                           |                                 |                                          |                         |    |
|---|------------------------|---------------------------|---------------------------------|------------------------------------------|-------------------------|----|
|   | Delegation ③           | Assign delegation privile | ges to                          |                                          |                         |    |
|   |                        | User ~                    | Enter user name, email or Ext.  | . Send In                                | vite Cancel             |    |
|   |                        |                           | #Vincent_                       | @zoom.us) - Ext.                         | J - HangZhou            |    |
|   | Desk Phone             |                           | - 🔞 (= === =@gmail.cor          | m) - Ext. <b>Hanne (Inactive)</b> , Main | Site                    |    |
|   | Keys & Positions       | Primary Number ③          | A minima (minima@zoom.us) - Ext | t. <b>Inactive)</b> , Main Site          |                         |    |
|   |                        | (619) 415-                | Aakash                          | @zoom.us) - Ext. Main Site               | tive), US/CA - San Jose |    |
|   |                        | View or Edit              | Aamir and the second            | @zoom.us) - Ext.                         | KX - Remote             |    |
|   | Desk Phone(s)          | Phone Screen Lock ③       | Aaren @                         | zoom.us) - Ext. 🖏 🖏 US/CC                | ) - Denver              |    |
| - |                        |                           |                                 | 747594                                   |                         |    |
|   | Delegation (?)         | Assign de                 | legation privileges to          | Add                                      |                         |    |
|   |                        | Shaun                     | PTO ×                           |                                          |                         |    |
|   |                        | Ext.                      | in                              |                                          |                         |    |
|   |                        |                           |                                 |                                          |                         |    |
|   |                        | Delegatio                 | n Privileges                    |                                          |                         |    |
|   |                        | Place                     | Calls 🥑 Answer C                | Calls 🛛 🕑 Pick Up                        | Hold Calls              | IJ |
|   |                        | (                         |                                 |                                          |                         |    |
|   |                        | Delete                    | Delegation                      |                                          |                         |    |

#### Delegation

Click Add. 1

- Enter in the user name and click Send Invite.
- Choose Delegation Privileges.

|                                                                 |                                                                                                    | Configure Zoom Phone                        |
|-----------------------------------------------------------------|----------------------------------------------------------------------------------------------------|---------------------------------------------|
| SOLUTIONS + PLANS & PRICING CONTACT SALES                       | REQUESTIA DEMO 1 1888 799 9446 RESOURCES<br>SCHEDULE A MEETING JOIN A MEETING + HOST A MEET                                           |                                             |
| Delegation ()                                                   | Assign delegation privileges to Add           Tyler         ×         Collin two (Pending) ×           Ext.         Ext.         Ext. |                                             |
|                                                                 | Delegation Privileges         Place Calls         Place Calls         Delete Delegation                                               | When a new delegation comes in, click View. |
| Assistant for $\ensuremath{}$                                   | Tyler (Site: Main Site)<br>Able to<br>Place Calls                                                                                     | Select Accept.                              |
| Desk Phone<br>Keys & Position<br>Desk Phone(s)<br>Desk Phone(s) | Cancel Accept                                                                                                    |                                             |
|                                                                 | ânc.                                                                                                    | 14                                          |

|              |                                                                                                | Configure Zoom Phone                             |
|--------------|------------------------------------------------------------------------------------------------|--------------------------------------------------|
|              | REQUEST A DEMO 1.888.797.9466 RESOUR<br>ACT SALES SCHEDULE A MEETING JOIN A MEETING + HOST A M | KES • SUPPORT<br>MEETING • (F)<br>Other Settings |
| Desk Phone(s | s) Phone Screen Lock (1)                                                                       |                                                  |
| PIN Code 🖑   | ••••• Show or Edit                                                                             | Voicemail Access                                 |
| Voicemail    | Access ① Add<br>Jacob                                                                          | Blocked List                                     |
| Blocked List | View or Edit<br>Block Calls without Caller ID                                                  | Hold Music                                       |
|              |                                                                                                | Constant Language                                |
| Hold Music @ | Default      O Audio Library                                                                   |                                                  |
|              | American English                                                                               |                                                  |
| User Status  | Active                                                                                         |                                                  |
|              |                                                                                                |                                                  |

#### REQUEST A DEMO 1.888.799.9666 RESOURCES - SUPPORT R ZOOM HOST A MEETING -SOLUTIONS -PLANS & PRICING CONTACT SALES SCHEDULE A MEETING JOIN A MEETING -PERSONAL Phone > Settings > Keys & Positions Profile **Keys & Positions** Meetings Set up keys and edit key positions for desk phones. Learn More Webinars The shared device will have separate Keys & Positions setting in the device detail page. Personal Audio Conference Phone Key Key Type Line Subscription Alias Outbound Caller ID Recordings Ext. 1 Line (619) 415-\_\_\_\_ Same as Number Settings Jacob ADMIN Manage Key Dashboard User Management Modifying the Position will cause the device to resync. Room Management Alias (Optional) Outbound Caller ID Key Кеу Туре Line Subscription Phone System Management Ext. Account Management 1 Line (619) 415 Enter Alias Same as Number 1 1 Advanced Jacob 2 Set Key 1 1 3 1 1 Set Key

# **Configure Zoom Phone**

#### **Other Settings**

Note: relevant only if physical phone device

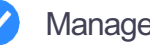

Manage Keys & Positions

|                                   |                           | REQUEST A DEMO 1.888.799.9666 RESOURCE                                                      | S - SUPPORT |
|-----------------------------------|---------------------------|---------------------------------------------------------------------------------------------|-------------|
| SOLUTIONS - PLANS & PRICING       | CONTACT SALES             | SCHEDULE A MEETING JOIN A MEETING + HOST A ME                                               | ETING -     |
| Profile                           | Language                  | English                                                                                     | Edit        |
| Meetings                          | Date and Time             | Time Zone (GMT-8:00) Pacific Time (US and Canada)                                           | Edit        |
| Webinars                          |                           | Date Format mm/dd/yyyy Example: 08/15/2011                                                  |             |
| Personal Audio Conference         |                           | Time × Use 24-hour time                                                                     |             |
| Recordings                        |                           | Format                                                                                      |             |
| Settings                          | Calendar and Contacts     | We support the following services: Google Calendar, Microsoft Exchange, and Microsoft Offic | e 365       |
| Account Profile                   | Integration               |                                                                                             |             |
| Reports                           |                           | Configure Calendar and Contacts Service                                                     |             |
|                                   | Sign-In Password          |                                                                                             | Edit        |
| Attend Live Training              | Host Key                  | Show                                                                                        | Edit        |
| Video Tutorials<br>Knowledge Base | Two-factor Authentication | Turned off                                                                                  | Turn on     |
|                                   | Signed-In Device          | Sign Me Out From All Devices 😡                                                              |             |

#### Calendar & Contacts Integration

- Set up calendar integrations so that Zoom Meetings on your calendar are synced to the Zoom desktop client.
- Compatible with Google Calendar

# **Desktop Client**

# Using Zoom Phone

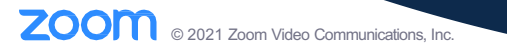

í 🔴 🔴

< Back

Home Screen Settings

#### ZOOM ~

| Password           | Forgot?  |
|--------------------|----------|
| Sign In            |          |
| ✔ Keep me signed i | n        |
| or sign in with    |          |
| < ( G              | 0        |
| SSO Apple Google   | Facebook |
|                    |          |

ZOOM © 2021 Zoom Video Communications, Inc.

**Home Screen Settings** 

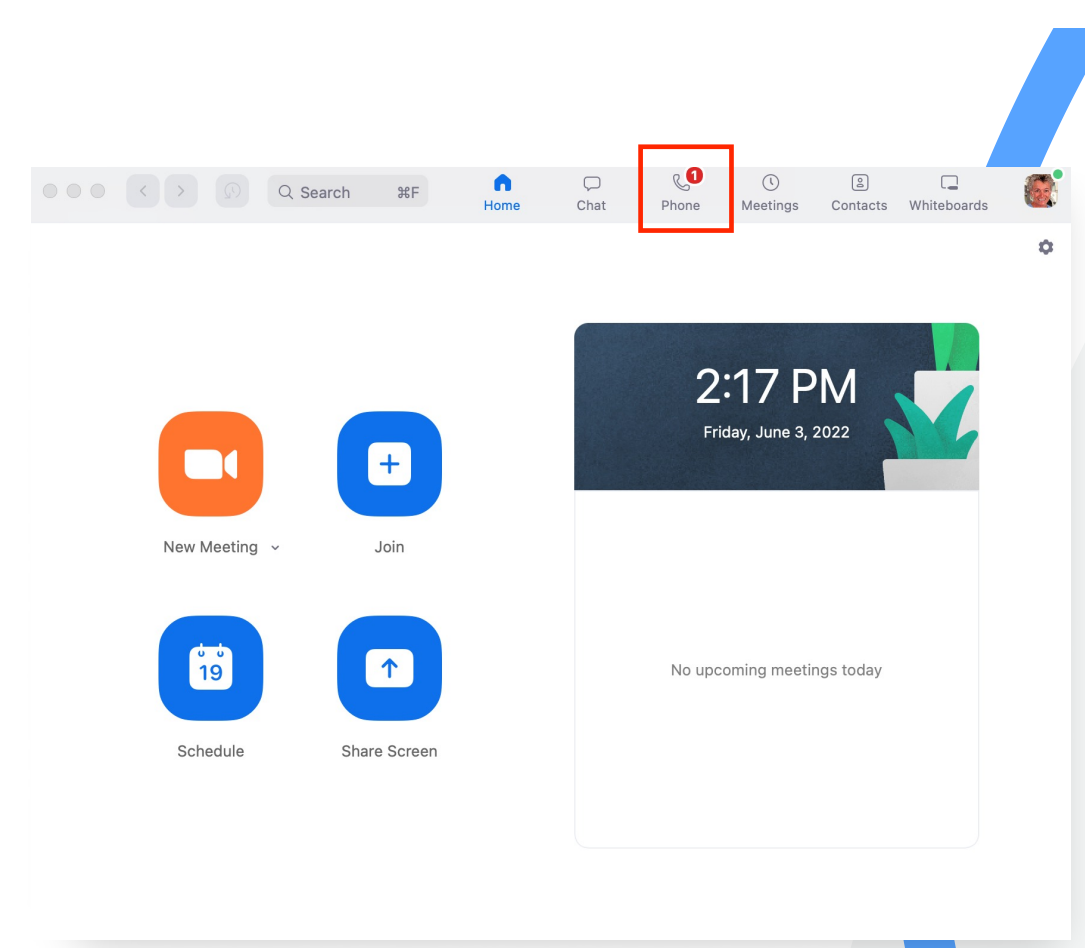

**Home Screen Settings** 

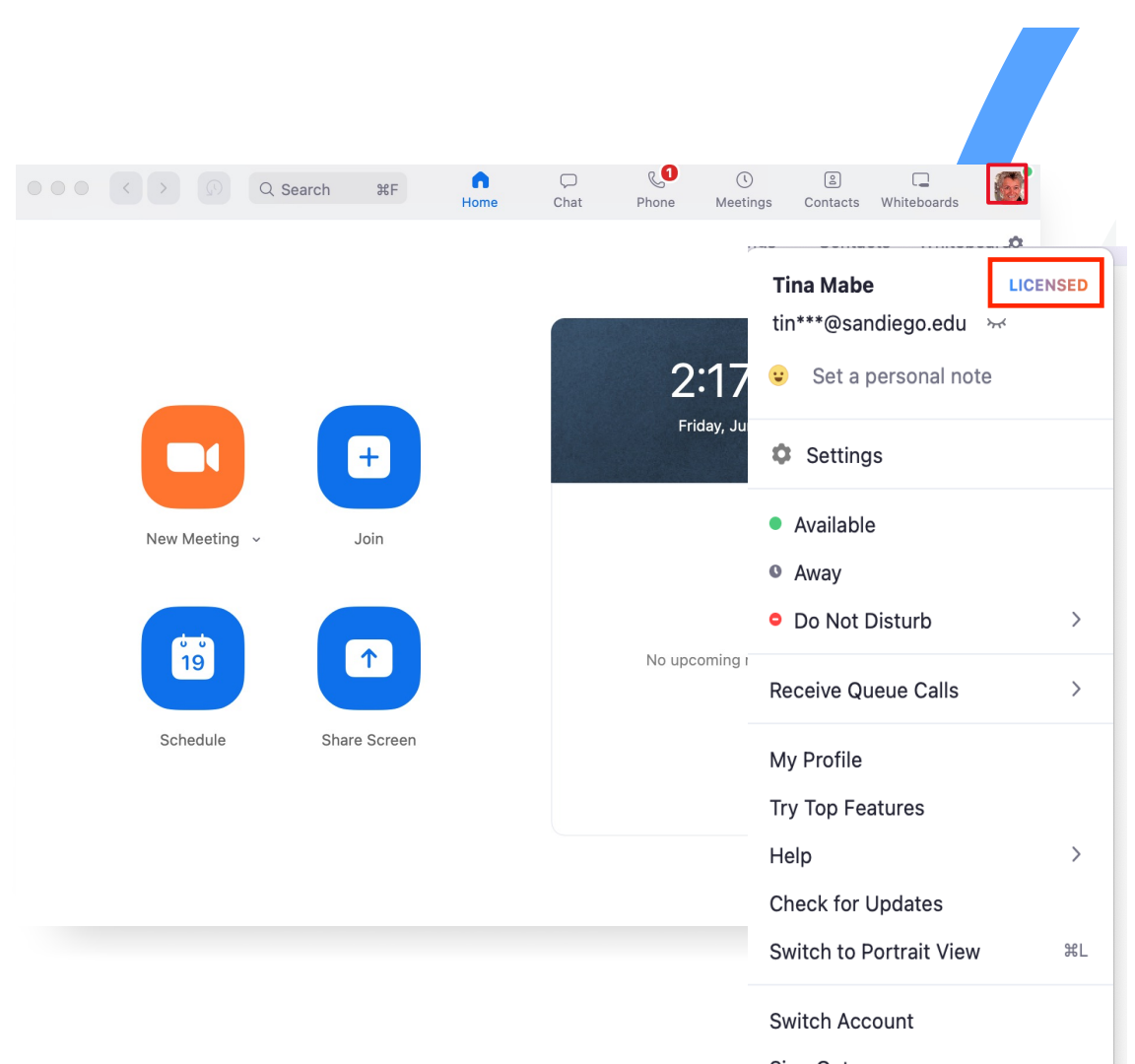

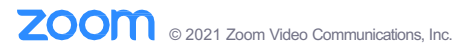

|                    | ●●● < > Q Sear          | ch %F               | G 💭<br>Home Chat                           | Phone Meetings | 2<br>Contacts   | ر<br>Apps                   | â <b>(</b> |
|--------------------|-------------------------|---------------------|--------------------------------------------|----------------|-----------------|-----------------------------|------------|
| History            | History Voicemail Lines | s SMS               |                                            |                |                 |                             | Ť.         |
|                    | -                       | 1/8/21<br>1:54 PM   |                                            | Entera         | a name or n     | umber                       |            |
| Send Text Message  |                         | 12/18/20<br>2:47 PM |                                            | 1              | 2<br>ABC        | 3<br>DEF                    |            |
| Create Contact     | ও 💶 Jeffrey             | £                   |                                            | 4<br>©H1       | 5               | 6<br>MNO                    |            |
| Copy Number        | (408) 624-<br>00:03     | Sei                 | nd Text Message                            | 7<br>Pors      | 8               | <b>9</b><br><sup>wxyz</sup> |            |
| Block Number       |                         | Cre                 | eate Google Contact<br>d to Google Contact | *              | 0               | #                           |            |
| Clear Call History |                         | Inv                 | ite as Zoom Contact                        |                | C               |                             |            |
|                    |                         | Do                  | wnload                                     | Calle          | r ID: (619) 415 | -0000 °                     |            |
|                    |                         | De                  | ete                                        |                |                 |                             |            |
|                    |                         | Cle                 | ar All Call History                        |                |                 |                             |            |

| _                                   | • • • < > Q Search               | n XF G<br>Home                                       | Chat Phone   | ()<br>Meetings | ے<br>Contacts  | ြိ<br>Apps |
|-------------------------------------|----------------------------------|------------------------------------------------------|--------------|----------------|----------------|------------|
| Block Caller                        | History Voicemail Lines          | SMS                                                  |              |                |                |            |
|                                     | <b>೮ 153059</b><br>+1 (530) 591- | C                                                    |              | Enter a        | name or nu     | ımber      |
| Click                               | থ <b>153059</b><br>+1 (530) 591- | Tc Create a Cloud Con<br>10:05<br>Add to Cloud Conta | tact         | 1              | 2<br>^***      | 3<br>DEF   |
| Select Block Caller.                | ধ <b>153059</b><br>+1 (530) 591- | Te Copy Number                                       | > Spam Calls | 4<br>6H1       | 5              | 6<br>MNO   |
| Choose Spam Calls or Other Reasons. | · Missed                         | 10:47<br>Clear All Call Histor                       | y            | 7<br>PORS      | 8<br>TUV       | 9<br>wxyz  |
|                                     | +1 (408) 334-                    | 10:47 Call Duration: 1:08                            |              | *              | 0<br>+         | #          |
|                                     | <b>* 153059</b><br>+1 (530) 591- | 1/22/20<br>12:36 PM                                  |              |                | L.             |            |
|                                     | ध Scott                          | 11/18/19<br>1:32 PM                                  |              | Caller ID      | : +1 (408) 684 | 1-00000    |
|                                     | د Claire                         | 9/9/19<br>10:17 AM                                   |              |                |                |            |

â **(** 

MNO

<sup>wxyz</sup>

#

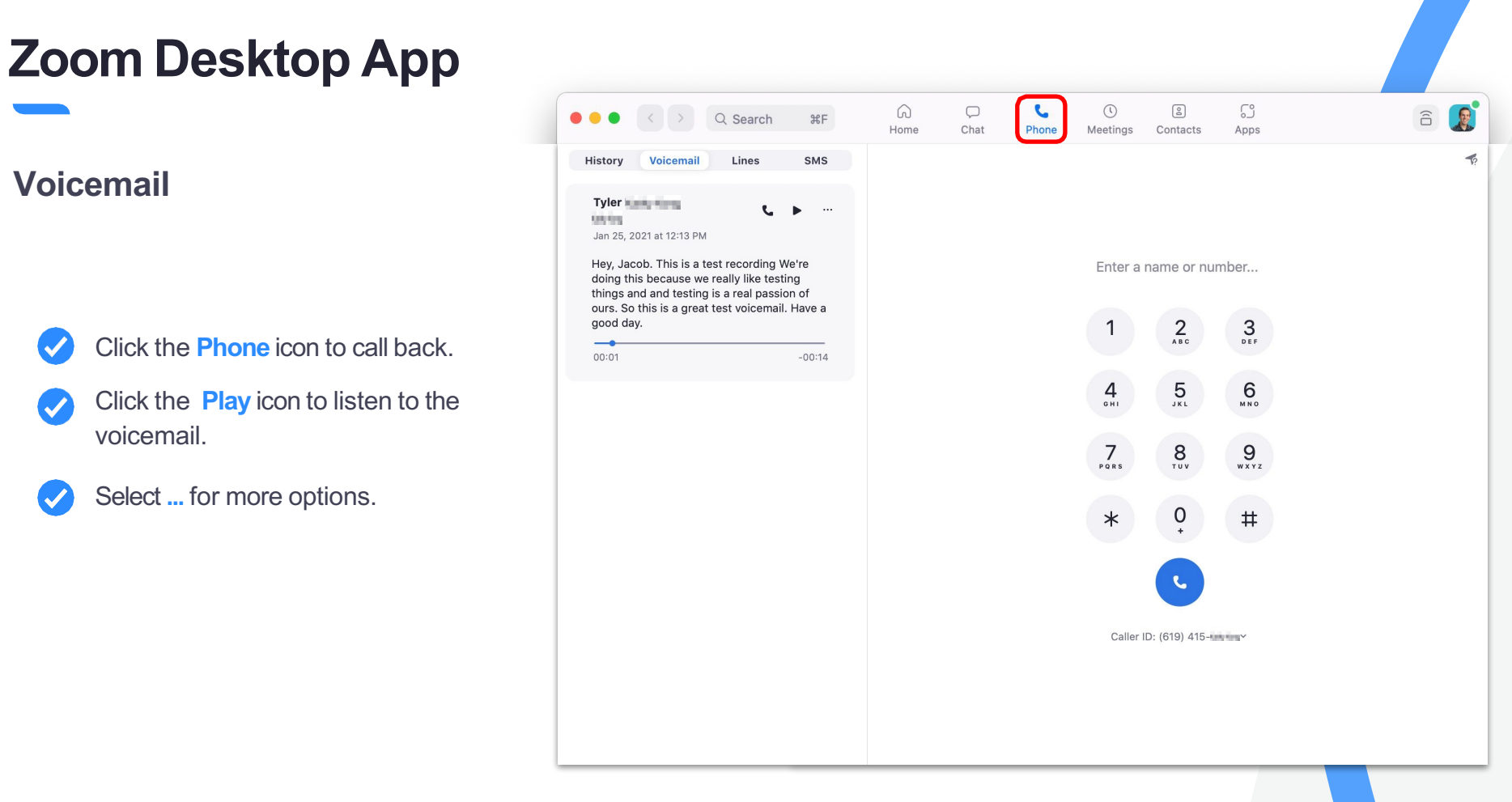

#### ZOOM © 2021 Zoom Video Communications, Inc.

|                                                                                                    | ••• Q Search #F             | G D | C C Contacts Apps                                                                                                    |
|----------------------------------------------------------------------------------------------------|-----------------------------|-----|----------------------------------------------------------------------------------------------------|
| Lines                                                                                                    | History Voicemail Lines SMS |     | Enter a name or number                                                                                                    |
| <ul> <li>Click v next to caller ID to choose what line you would like to call out on.</li> <li>Then enter a name or number.</li> <li>Place the call by pressing the phone icon.</li> <li>If you have any shared lines they will show on the menu on the left.</li> <li>The users presence will also show to the left of their name.</li> </ul> | SHARED  Tyler               |     | 1 2   4 5   5 6    Caller ID Your Extension - Direct Number (19) 415+ (default) Main Company Number (669) 252- Tyler (669) 200- (shared) Hide Caller ID May not work in certain countries or regions |

â 🧝

19

#### Placing a Call

- Start typing a name or number to bring up your contacts list.
- You can also dial directly from the keypad.

| •  | • • < > Q Search               | ЖF                  | G<br>Home | ⊂<br>Chat | <b>C</b><br>Phone | ()<br>Meetings | (2)<br>Contacts   | ြှိ<br>Apps |  |
|----|--------------------------------|---------------------|-----------|-----------|-------------------|----------------|-------------------|-------------|--|
| ŀ  | History Voicemail Lines        | SMS                 |           |           |                   |                |                   |             |  |
|    | All History V                  |                     |           |           | ſ                 |                |                   |             |  |
| U  | <b>153059</b><br>+1 (530) 591- | <b>L</b>            |           |           | L                 | Enter a r      | name or nur       | nber        |  |
| S  | <b>153059</b><br>+1 (530) 591- | Today<br>10:05 AM   |           |           |                   | 1              | <b>2</b><br>A B C | 3<br>DEF    |  |
| S. | <b>153059</b><br>+1 (530) 591- | Today<br>10:04 AM   |           |           |                   | 4<br>©HI       | 5<br>JKL          | 6<br>MNO    |  |
|    | Russ<br>• Missed               | 5/20/20<br>10:47 AM |           |           |                   | 7<br>PORS      | 8                 | 9<br>wxyz   |  |
|    | Area089<br>+1 (408) 334-       | 2/4/20<br>10:47 AM  |           |           |                   | *              | 0                 | #           |  |
| 5  | <b>153059</b><br>+1 (530) 591- | 1/22/20<br>12:36 PM |           |           |                   |                | L.                |             |  |
| C. | Scott                          | 11/18/19<br>1:32 PM |           |           |                   | Caller ID:     | +1 (408) 684-     | 7918 ~      |  |
| U  | Claire                         | 9/9/19<br>10:17 AM  |           |           |                   |                |                   |             |  |

#### **Searching for Contacts**

- Enter a name or number in the search field
- This will bring up your contacts list.
- Click the contact from the dropdown menu to call the individual.

| • | •                       |          | G<br>Home | ر <mark>11</mark><br>Chat | Phone | ()<br>Meetings | 2<br>Contacts      |          | Q Search |  |
|---|-------------------------|----------|-----------|---------------------------|-------|----------------|--------------------|----------|----------|--|
| F | History Voicemail Lines | SMS      |           |                           |       |                |                    |          |          |  |
|   | All History ~           |          |           |                           |       | _              | I                  |          |          |  |
| ų | 153059                  |          |           |                           |       | Enter          | r a name or ni     | umber    |          |  |
|   | +1 (530) 591-           |          |           |                           |       |                |                    |          |          |  |
| S | 153059                  | Today    |           |                           |       | 1              | 2<br>ABC           | 3<br>Def |          |  |
|   | +1 (530) 591-           | 10:05 AM |           |                           |       |                |                    |          |          |  |
| C | 153059                  | Today    |           |                           |       | 4              | 5                  | <b>6</b> |          |  |
|   | +1 (530) 591-           | 10:04 AM |           |                           |       |                |                    |          |          |  |
|   | Russ                    | 5/20/20  |           |                           |       | 7              | 8                  | 9        |          |  |
|   | · Missed                | 10:47 AM |           |                           |       | PQRS           | TUV                | WXYZ     |          |  |
|   | Area089                 | 2/4/20   |           |                           |       |                |                    |          |          |  |
|   | +1 (408) 334-           | 10:47 AM |           |                           |       | *              | 0<br>+             | #        |          |  |
| C | 153059                  | 1/22/20  |           |                           |       |                |                    |          |          |  |
|   | +1 (530) 591-           | 12:36 PM |           |                           |       |                |                    |          |          |  |
| 3 | Scott                   | 11/18/19 |           |                           |       |                |                    |          |          |  |
|   | 00.01                   | 1:32 PM  |           |                           |       | Calle          | er ID: +1 (408) 68 | 4        |          |  |
| e | Claire                  | 9/9/19   |           |                           |       |                |                    |          |          |  |
|   | 00.05                   | 10:17 AM |           |                           |       |                |                    |          |          |  |
|   |                         |          |           |                           |       |                |                    |          |          |  |

#### 2000 © 2021 Zoom Video Communications, Inc.

# Zoom Desktop App

#### **Incoming Call**

- When someone calls you, a pop up **notification** will appear.
- Use the pop up to see who is calling before you answer.
- The For section will show who the caller is trying to reach:
  - Your personal line
  - Someone for whom you are a delegate
  - Call Queues you're a member of
  - Your Shared Lines, etc.

| • < > Q Searc                                                                                                   | h                 |
|----------------------------------------------------------------------------------------------------|-------------------|
| Voicemail Lines                                                                                                 | SMS               |
| All History 🗸                                                                                                   |                   |
| <b>059</b><br>530) 591-                                                                                         | د                 |
| <b>059</b><br>530) 591-                                                                                         | Today<br>10:05 AM |
| 3059                                                                                                    | Today             |
| 530) 591-                                                                                                    | 10:04 AM          |
| is the second                                                                                                   | 5/20/20           |
| · Missed                                                                                                    | 10:47 AM          |
| 089                                                                                                    | 2/4/20            |
| 408) 334- <b></b> Missed                                                                                        | 10:47 AM          |
| )5                                                                                                    | 1/22/20           |
| 530) 591-                                                                                                    | 12:36 PM          |
| tt i i i i i i i i i i i i i i i i i i                                                                          | 11/18/19          |
| in the second second second second second second second second second second second second second second second | 1:32 PM           |
| ire                                                                                                    | 9/9/19            |
|                                                                                                    | 10.17 414         |

#### **Active Call**

- Add Call: add up to 3 people to the Call. (3+ will become a Zoom Meeting).
- Hold: place call on hold.
- Transfer: transfer call to another number.
- **Record:** all parties will be notified when recording starts and stops.
- Meet: turn audio call into video call.
- More: park,invite to Meeting & minimize the call.

| • < > Q Searc                    | h <b>೫</b> F | G<br>Home | Chat | C<br>Phone | ()<br>Meetings | <u>ළ</u><br>Contacts | C)<br>Apps                                     |
|----------------------------------|--------------|-----------|------|------------|----------------|----------------------|------------------------------------------------|
| History Voicemail Lines          | s SMS        |           |      |            |                |                      | -                                              |
| All History 🗸                    |              |           |      |            |                |                      |                                                |
| 153059                           | t            |           |      |            |                |                      |                                                |
| +1 (530) 591-                    |              |           |      |            | (408           | 8) 624-              | · · ·                                          |
| 153059                           | Today        |           |      |            |                | 00:24                |                                                |
| +1 (530) 591-                    | 10:05 AM     |           |      |            |                |                      |                                                |
|                                  |              |           |      |            | , <b>O</b> ,   |                      |                                                |
| 153059                           | Today        |           |      |            | ¥              | •••                  |                                                |
| +1 (530) 591-                    | 10:04 AM     |           |      |            | Mute           | Keypad               | Audio                                          |
| Russ                             | 5/20/20      |           |      |            | +              | 11                   | (-)(                                           |
| · Missed                         | 10:47 AM     |           |      |            |                |                      |                                                |
|                                  |              |           |      |            | Add Call       | Hold                 | Transfer                                       |
| Area089                          | 2/4/20       |           |      |            |                |                      |                                                |
| +1 (408) 334- <b>44</b> · Missed | 10:47 AM     |           |      |            |                |                      |                                                |
| 153059                           | 1/22/20      |           |      |            | Record         | Meet                 | More                                           |
| +1 (530) 591-                    | 12:36 PM     |           |      |            |                |                      |                                                |
|                                  |              |           |      |            |                |                      | Dark                                           |
| Scott                            | 11/18/19     |           |      |            |                |                      | Place call on hold for another user pick it up |
| 00.00                            | 1:32 PM      |           |      |            |                |                      |                                                |
| Claire                           | 9/9/19       |           |      |            |                |                      | Invite to Meeting                              |
| Tribing .                        | 10:17 AM     |           |      |            |                |                      | more the date to dry moonly                    |
| 1000                             |              |           |      |            |                |                      | Minimize                                       |
|                                  |              |           |      |            |                |                      | Shrink the size of your calls                  |

Contacts

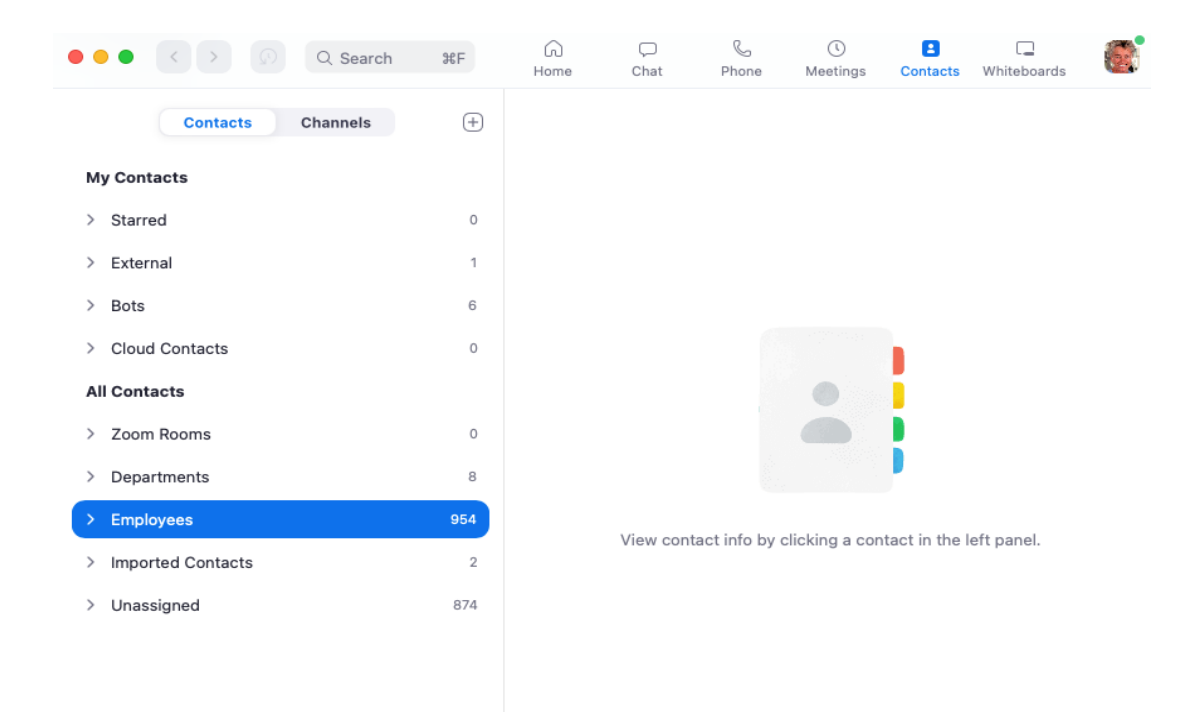

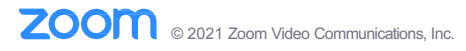

#### Contacts

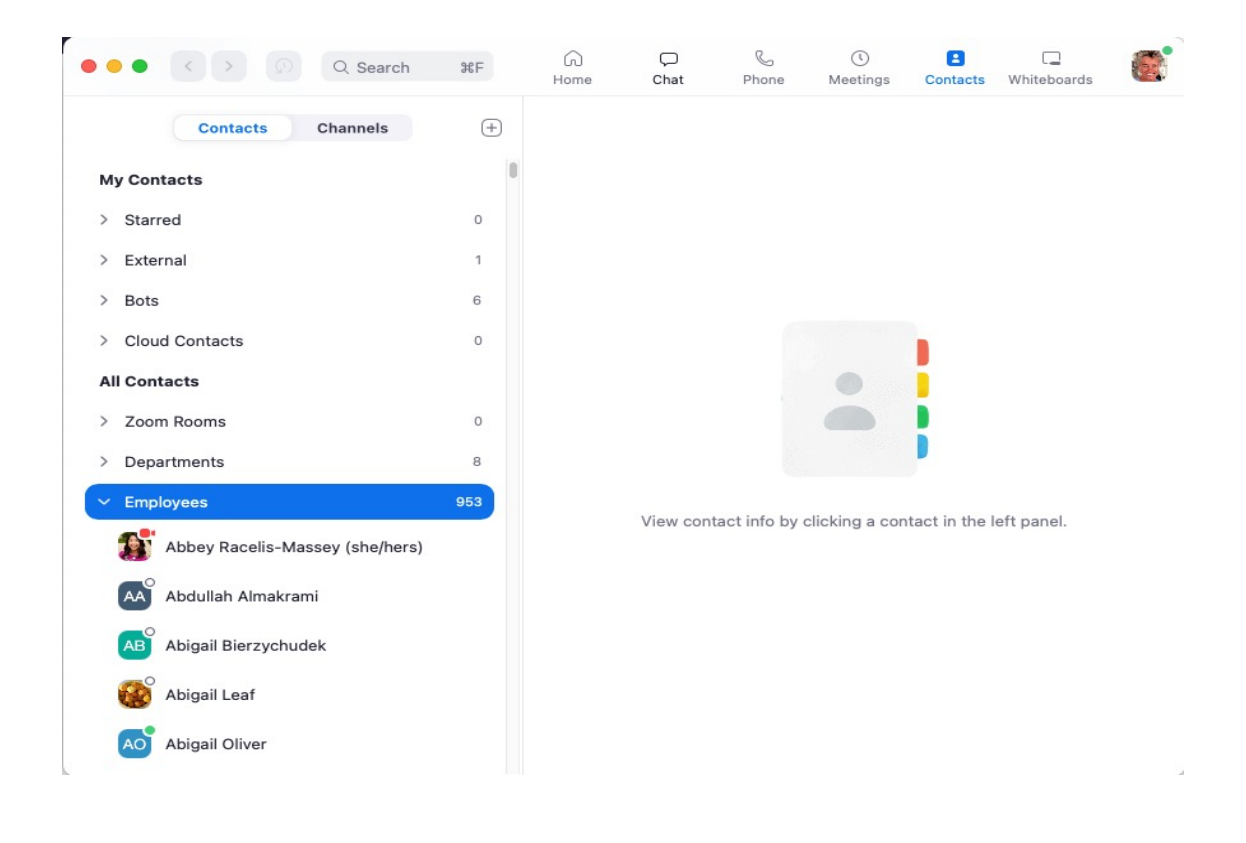

Contacts

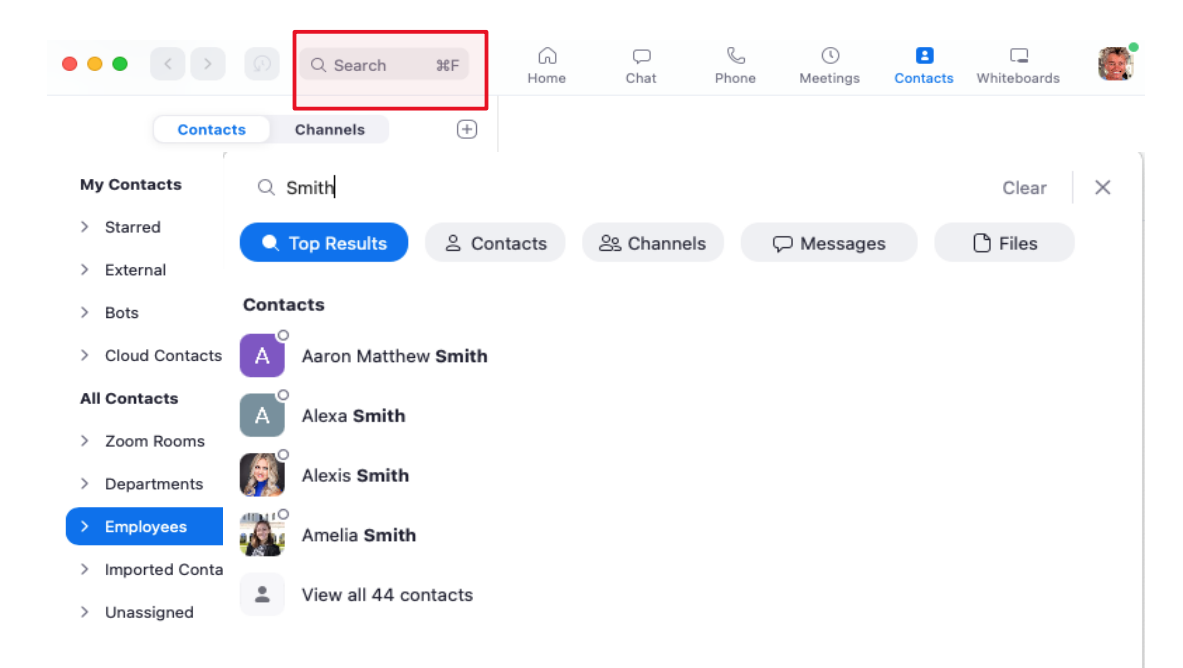

# Active Call Walkthroughs

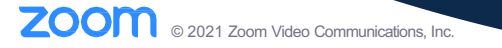

|             | ● ● ●   〈 〉   Q. Search   |
|-------------|---------------------------|
| dd a Caller | History Voicemail Lines S |
|             | All History 🗸             |
|             | د 153059                  |
|             | +1 (530) 591-             |
|             | 4 153059                  |
|             | +1 (530) 591-             |
|             | 153059                    |
|             | +1 (530) 591-             |
|             | Russ 5/                   |
|             | · Missed 10:4             |
|             | Area089 2                 |
|             | +1 (408) 334-             |
|             | د 153059 1/               |
|             | +1 (530) 591-             |
|             | থ Scott 11,               |
|             | 1:5                       |
|             | Claire                    |
|             | 10:                       |

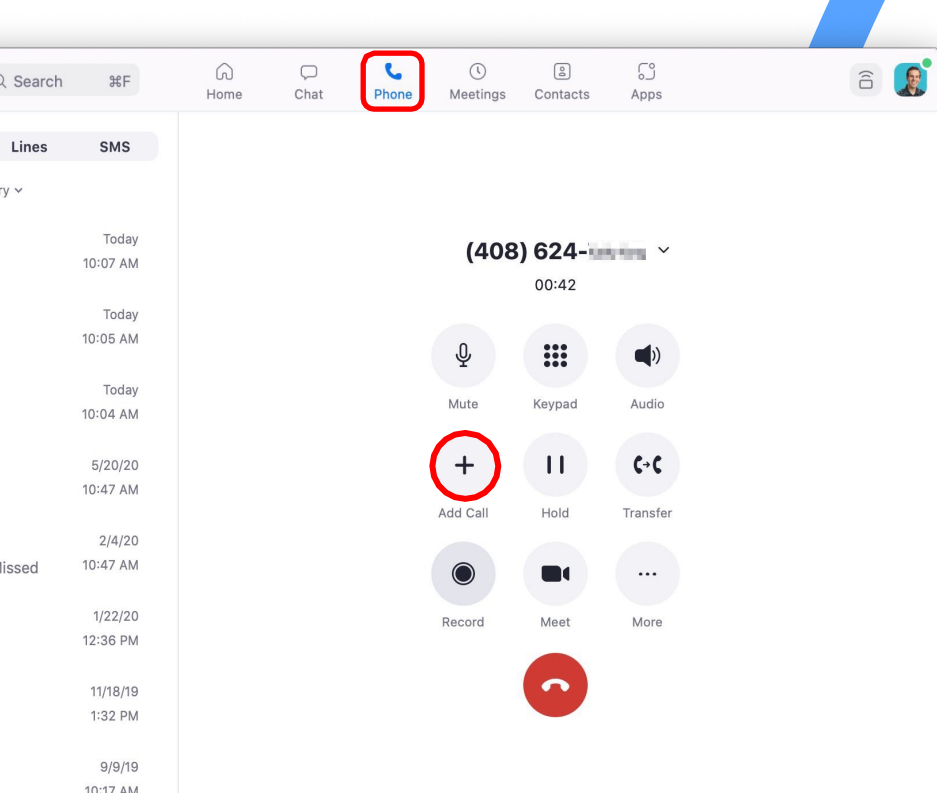

| zoom | © 2021 Zoom Video Communications. Inc.   |
|------|------------------------------------------|
|      | © 2021 20011 video cominarications, inc. |

#### Add a Caller

Search for a contact or use the keypad to dial.

| •  | • • < > Q Search               | ۴F                  | G<br>Home   | ⊂<br>Chat | C<br>Phone | ()<br>Meetings | (2)<br>Contacts | ی<br>Apps | î |  |
|----|--------------------------------|---------------------|-------------|-----------|------------|----------------|-----------------|-----------|---|--|
| F  | listory Voicemail Lines        | SMS                 | < Back to ( | Call      |            |                |                 |           |   |  |
|    | All History 🗸                  |                     |             |           | ſ          |                | Add call        |           |   |  |
| હ  | <b>153059</b><br>+1 (530) 591- | Today<br>10:07 AM   |             |           | l          | Enter a n      | ame or nur      | mber      |   |  |
| S. | <b>153059</b><br>+1 (530) 591- | Today<br>10:05 AM   |             |           |            | 1              | 2<br>ABC        | 3<br>DEF  |   |  |
| હ  | <b>153059</b><br>+1 (530) 591- | Today<br>10:04 AM   |             |           |            | 4<br>6 H I     | 5<br>JKL        | 6<br>MNO  |   |  |
|    | Russ · Missed                  | 5/20/20<br>10:47 AM |             |           |            | 7<br>PORS      | 8<br>TUV        | 9<br>wxyz |   |  |
|    | Area089<br>+1 (408) 334-       | 2/4/20<br>10:47 AM  |             |           |            | *              | 0               | #         |   |  |
| С. | <b>153059</b><br>+1 (530) 591- | 1/22/20<br>12:36 PM |             |           |            |                | C.              |           |   |  |
| ų  | Scott                          | 11/18/19<br>1:32 PM |             |           |            | Caller ID      | : (619) 415-    | ×         |   |  |
| C  | Claire                         | 9/9/19<br>10:17 AM  |             |           |            |                |                 |           |   |  |

# Zoom Desktop App

#### Add a Caller

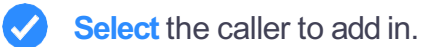

Zoom Desktop App

| Q Searc                        | h                 | G<br>Home   | ⊂<br>Chat | C<br>Phone | ()<br>Meetings    | 2<br>Contacts | ြှိ<br>Apps |   |  |
|--------------------------------|-------------------|-------------|-----------|------------|-------------------|---------------|-------------|---|--|
| History Voicemail Lines        | SMS               | < Back to C | Call      |            |                   |               |             |   |  |
| All History ~                  |                   |             |           | (          |                   | Add call      |             |   |  |
| <b>153059</b><br>+1 (530) 591- | L                 |             |           |            |                   | marie         |             | 8 |  |
| <b>153059</b><br>+1 (530) 591- | Today<br>10:05 AM |             |           | 9          | Marie<br>Ext. — – | Click to Call |             | > |  |
| د 153059                       | Today             |             |           | Ø          | Marie<br>Ext.     | -             |             | > |  |
| +1 (530) 591-                  | 10:04 AM          |             |           |            | Marie             | in a          |             |   |  |
| Russ                           | 5/20/20           |             |           | y          | Ext.              |               |             | > |  |
| · Missed                       | 10:47 AM          |             |           |            | Marie 💻 🖷         |               |             |   |  |
| Area089                        | 2/4/20            |             |           |            | Ext.              |               |             |   |  |
| +1 (408) 334-                  | 10:47 AM          |             |           |            | Marie             | ing .         |             | > |  |
| ت 153059                       | 1/22/20           |             |           |            |                   |               |             |   |  |
| +1 (530) 591-                  | 12:36 PM          |             |           |            |                   | C             |             |   |  |
| ও Scott                        | 11/18/19          |             |           |            |                   |               |             |   |  |
| UR-Dec                         | 1:32 PM           |             |           |            | Caller ID         | ): (619) 415- | viin v      |   |  |
| ও Claire                       | 9/9/19            |             |           |            |                   |               |             |   |  |
| Crip Gray                      | 10:17 AM          |             |           |            |                   |               |             |   |  |

|                                             | ●●●● < > Q Search #                                   |
|---------------------------------------------|-------------------------------------------------------|
| Add a Caller                                | History Voicemail Lines SM                            |
|                                             | All History ~                                         |
|                                             | <b>t 153059</b> Tod<br>+1 (530) 591- 10:07 J          |
| Wait for an answer                          | <b>153059</b> Too<br>+1 (530) 591-                    |
| Viantion an answer.                         | <b>153059</b> Too<br>+1 (530) 591-                    |
|                                             | Russ         5/20/           • Missed         10:47 / |
|                                             | Area089 2/4/<br>+1 (408) 334-44 Missed 10:47 /        |
|                                             | <b>1/22/</b><br>+1 (530) 591-                         |
|                                             | <b>C Scott</b> 11/18,<br>1:32 f                       |
|                                             | Claire 9/9/<br>10:77                                  |
|                                             |                                                       |
| 2000 © 2021 Zoom Video Communications, Inc. |                                                       |

| • • • < > Q Search      | h ≇F     | G<br>Home | ⊂<br>Chat | <b>C</b><br>Phone | ()<br>Meetings | 2<br>Contacts | ြိ<br>Apps | Ê |
|-------------------------|----------|-----------|-----------|-------------------|----------------|---------------|------------|---|
| History Voicemail Lines | SMS      |           |           |                   |                |               |            |   |
| All History ~           |          |           |           |                   | (408) 624-     | k to swap     |            |   |
| ය 153059                | Today    |           |           |                   |                |               |            |   |
| +1 (530) 591-           | 10:07 AM |           |           |                   | Marie          |               |            |   |
| د 153059                | Today    |           |           |                   |                |               |            |   |
| +1 (530) 591-           | 10:05 AM |           |           |                   | Ŷ              |               | ()         |   |
| لا 153059               | Today    |           |           |                   |                |               |            |   |
| +1 (530) 591-           | 10:04 AM |           |           |                   | Mute           | кеураа        | Audio      |   |
| Russ                    | 5/20/20  |           |           |                   | +              | 11            | C→C        |   |
| • Missed                | 10:47 AM |           |           |                   |                |               |            |   |
| Area089                 | 2/4/20   |           |           |                   |                |               |            |   |
| +1 (408) 334-           | 10:47 AM |           |           |                   | $\bigcirc$     |               | ***        |   |
| ۲۵۵۵۶۹ 153059           | 1/22/20  |           |           |                   |                | Meet          | More       |   |
| +1 (530) 591-           | 12:36 PM |           |           |                   |                |               |            |   |
| ଏ Scott                 | 11/18/19 |           |           |                   |                |               |            |   |
| 00.00                   | 1:32 PM  |           |           |                   |                |               |            |   |
| ও Claire                | 9/9/19   |           |           |                   |                |               |            |   |
| (in the                 | 10:17 AM |           |           |                   |                |               |            |   |

| <b></b> | Click Merge Call.                      |  |
|---------|----------------------------------------|--|
|         |                                        |  |
| zoom    | © 2021 Zoom Video Communications, Inc. |  |

Add a Caller

| Q Search                | h ¥F     | G<br>Home | ⊂<br>Chat | C<br>Phone | ()<br>Meetings | ے<br>Contacts | ی<br>Apps |  |
|-------------------------|----------|-----------|-----------|------------|----------------|---------------|-----------|--|
| History Voicemail Lines | SMS      |           |           |            |                |               |           |  |
| All History 🗸           |          |           |           |            | (408) 624      |               |           |  |
|                         |          |           |           |            | On Hold - Clic | k to swap     |           |  |
| ৫ 153059                | t        |           |           |            |                |               |           |  |
| +1 (530) 591-           | -        |           |           |            | Marie          |               | * ···     |  |
| 152050                  | Today    |           |           | ſ          | Merge Call     |               |           |  |
| +1 (520) 591            | 10:05 AM |           |           | L L        | inerge oun     | )             |           |  |
| +1 (330) 331-           |          |           |           |            | (408) 624-     | 10, 10 mg     | ¢         |  |
| د 153059                | Today    |           |           |            | onnoid         |               |           |  |
| +1 (530) 591-           | 10:04 AM |           |           |            | Mute           | Keypad        | Audio     |  |
|                         |          |           |           |            |                |               |           |  |
| Russ                    | 5/20/20  |           |           |            | +              |               | (→(       |  |
| · Missed                | 10:47 AM |           |           |            |                |               |           |  |
|                         | 0/4/00   |           |           |            | Add Call       | Hold          | Iransfer  |  |
| Area089                 | 2/4/20   |           |           |            |                |               |           |  |
| +1 (408) 334-           | 10.47 AM |           |           |            |                |               |           |  |
| 4 153059                | 1/22/20  |           |           |            | Beeerd         | Mont          | Mara      |  |
| +1 (530) 591-           | 12:36 PM |           |           |            | Record         | Weet          | WOIE      |  |
|                         |          |           |           |            |                |               |           |  |
| ও Scott                 | 11/18/19 |           |           |            |                |               |           |  |
| Colo Cong               | 1:32 PM  |           |           |            |                |               |           |  |
|                         |          |           |           |            |                |               |           |  |
| ও Claire                | 9/9/19   |           |           |            |                |               |           |  |
| 00.00                   | 10:17 AM |           |           |            |                |               |           |  |

#### Add a Caller

See both contacts listed.

Zoom Desktop App

| • | • • < > Q Search               | h ₩F                | G<br>Home | Ç)<br>Chat | Phone | ()<br>Meetings | (2)<br>Contacts | ිූ<br>Apps |   | ê 🧕 |
|---|--------------------------------|---------------------|-----------|------------|-------|----------------|-----------------|------------|---|-----|
| 0 | History Voicemail Lines        | SMS                 |           |            |       |                |                 |            |   |     |
|   | All History ~                  |                     |           |            | Marie | an an          | & (408          | 624-       | ~ |     |
| U | <b>153059</b><br>+1 (530) 591- | L                   |           |            |       | C              | alls merged     | 1          |   |     |
| C | 153059                         | Today               |           |            |       | Ŷ              |                 | (1)        |   |     |
|   | +1 (530) 591-                  | 10:00 AM            |           |            |       | Mute           | Keypad          | Audio      |   |     |
| 3 | 153059                         | Today               |           |            |       |                |                 |            |   |     |
|   | +1 (530) 591-                  | 10:04 AM            |           |            |       |                |                 |            |   |     |
|   | Dues                           | 5/20/20             |           |            |       | +              |                 | 6.6        |   |     |
|   | · Missed                       | 10:47 AM            |           |            | A     | dd Call        | Hold            | Transfer   |   |     |
|   | Area089                        | 2/4/20              |           |            |       |                |                 |            |   |     |
|   | +1 (408) 334-                  | 10:47 AM            |           |            |       | $\bigcirc$     |                 |            |   |     |
| C | 153059                         | 1/22/20             |           |            | F     | Record         | Meet            | More       |   |     |
|   | +1 (530) 591-                  | 12:36 PM            |           |            |       |                |                 |            |   |     |
|   |                                |                     |           |            |       |                |                 |            |   |     |
| C | Scott                          | 11/18/19<br>1:22 PM |           |            |       |                |                 |            |   |     |
|   | 0000                           | 1.52 FIVI           |           |            |       |                |                 |            |   |     |
| C | Claire                         | 9/9/19              |           |            |       |                |                 |            |   |     |
|   | 08/05                          | 10:17 AM            |           |            |       |                |                 |            |   |     |
|   |                                |                     |           |            |       |                |                 |            |   |     |

| _                                      | • • • · · Q Searc              | h  ፝፝¥F  | G<br>Home | Chat | <b>C</b><br>Phone | ()<br>Meetings | 2<br>Contacts    | ි<br>Apps   |  |
|----------------------------------------|--------------------------------|----------|-----------|------|-------------------|----------------|------------------|-------------|--|
| Transfer                               | History Voicemail Lines        | SMS      |           |      |                   |                |                  |             |  |
|                                        | All History ~                  |          |           |      |                   | Da             | vid              | ×           |  |
|                                        | <b>153059</b><br>+1 (530) 591- | <b>L</b> |           |      |                   |                | 00:06            |             |  |
|                                        | د 153059                       | Today    |           |      |                   | Ŷ              |                  | <b>(</b> )) |  |
| Click Transfer from within your active | +1 (530) 591-                  | 10:05 AM |           |      |                   | Mute           | Keypad           | Audio       |  |
|                                        | د 153059                       | Today    |           |      |                   |                |                  | $\frown$    |  |
| Call.                                  | +1 (530) 591-                  | 10:04 AM |           |      |                   | +              |                  | (⊷(         |  |
|                                        | Russ                           | 5/20/20  |           |      |                   | Add Call       | Hold             | Transfer    |  |
|                                        | · Missed                       | 10:47 AM |           |      |                   |                |                  |             |  |
|                                        | Area089                        | 2/4/20   |           |      |                   | $\bigcirc$     |                  |             |  |
|                                        | +1 (408) 334- Missed           | 10:47 AM |           |      |                   | Record         | Meet             | More        |  |
|                                        | د 153059                       | 1/22/20  |           |      |                   |                |                  |             |  |
|                                        | +1 (530) 591-                  | 12:36 PM |           |      |                   |                | $( \mathbf{n} )$ |             |  |
|                                        | उ Scott                        | 11/18/19 |           |      |                   |                |                  |             |  |
|                                        | 05.05                          | 1:32 PM  |           |      |                   |                |                  |             |  |
|                                        | ও Claire                       | 9/9/19   |           |      |                   |                |                  |             |  |
|                                        | 549 first                      | 10:17 AM |           |      |                   |                |                  |             |  |

| 7000  |                                        |
|-------|----------------------------------------|
| 20011 | © 2021 Zoom Video Communications, Inc. |

# C 153059 Today +1 (530) 591 10:05 AM C 153059 Today +1 (530) 591 10:04 AM Russ 5/20/20 • Missed 10:47 AM Area089 2/4/20 +1 (408) 334 • Missed

Q Search

Lines

ЖF

SMS

...

History

ও 153059

+1 (530) 591-

Voicemail

# + I (408) 334-1 • MISSed 10:47 AM 153059 +1 (530) 591-1 12:36 PM Scott 11/18/19 1:32 PM Claire 9/9/19 10:17 AM

#### All History V Today 10:05 AM Today 10:04 AM

6

Home

 $\Box$ 

Chat

| 4<br>6H1  | 5<br>JKL |
|-----------|----------|
| 7<br>PORS | 8        |
| *         | 0<br>+   |
|           | C+C      |

0

Meetings

5

Phone

(2)

Contacts

Transfer to

Enter a name or number...

**2** 

59

Apps

3

6 MNO

**9** wxyz

#

Caller ID: (904) 906-

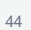

(î

## **Zoom Desktop App**

#### Transfer

- Search for a **contact** by name or number.
- You can also dial directly from the keypad.

Transfer

If using the search bar, **click** to choose which number to transfer to.

|                          |                     |           |           |                   |                |               |                          |   | 1 |
|--------------------------|---------------------|-----------|-----------|-------------------|----------------|---------------|--------------------------|---|---|
| • < > Q Search           | ۳ ¥F                | G<br>Home | ⊂<br>Chat | <b>C</b><br>Phone | ()<br>Meetings | 2<br>Contacts | ြှ<br>Apps               |   |   |
| story Voicemail Lines    | SMS                 |           |           |                   |                |               |                          |   |   |
| All History ~            |                     |           |           |                   |                | sally         |                          | 8 |   |
| 153059                   |                     |           |           | _                 |                | July          |                          |   |   |
| +1 (530) 591-            |                     |           |           |                   | Sally Sale     | s             |                          |   |   |
| 153059                   | Today               |           |           | <b>1</b>          | Ext. 2007 ·    | 1 More - Clic | <b>C→C</b><br>k to Trans | - |   |
| +1 (530) 591-            | 10:05 AM            |           |           |                   |                |               |                          |   |   |
| 153059                   | Today               |           |           |                   | 4              | 5             | 6                        |   |   |
| +1 (530) 591-            | 10:04 AM            |           |           |                   | GHI            | JKL           | MNO                      |   |   |
| Sec. 1. Com              | E/20/20             |           |           |                   |                |               |                          |   |   |
| . Missed                 | 5/20/20<br>10:47 AM |           |           |                   | 7              | 8             | 9                        |   |   |
| Missed                   |                     |           |           |                   | PQRS           | TUV           | WXYZ                     |   |   |
| Area089                  | 2/4/20              |           |           |                   |                |               |                          |   |   |
| +1 (408) 334-44 · Missed | 10:47 AM            |           |           |                   | *              | 0             | #                        |   |   |
| 153059                   | 1/22/20             |           |           |                   |                |               |                          |   |   |
| +1 (530) 591-            | 12:36 PM            |           |           |                   |                |               |                          |   |   |
| 0                        | 11/19/10            |           |           |                   |                | <b>C→C</b>    |                          |   |   |
| SCOTT                    | 1.32 DM             |           |           |                   |                |               |                          |   |   |
| 10.00                    | FINITE PARTY        |           |           |                   |                | _ /           | 08.69                    |   |   |
| Claire                   | 9/9/19              |           |           |                   | Caller I       | D: (904) 906  | -7900 ~                  |   |   |
| tituting .               | 10:17 AM            |           |           |                   |                |               |                          |   |   |

|                                     | eee Constant             | h  ቼF             |
|-------------------------------------|--------------------------|-------------------|
|                                     | History Voicemail Lir    |                   |
| ransfer                             | All History ~            |                   |
|                                     | ধ Sally Sales            |                   |
|                                     | 0000                     |                   |
|                                     | C David                  | Yesterd<br>9:34   |
| Choose how you want to transfer the | (120) 000 1222           | 5                 |
| call.                               | (720) 689- <b>144 14</b> | Yesterd<br>8:59 ( |
|                                     | ও Sally Sales            | Yesterc           |
| Warm Transfer                       | 2007                     | 8:58 /            |
| Blind Transfer                      | Sally Sales              | Yesterc           |
| Transfer to Voicemail               | 2007                     | 8:56 /            |
|                                     | ও David And Th           | 2/16              |
|                                     | (720) 6555 55            | 4:12              |
|                                     | Josh States              |                   |
|                                     | (904) 48                 |                   |
|                                     | ও Sally Sales            |                   |
|                                     | 2007                     |                   |
|                                     | Josh Josh View           |                   |

| ЖF                           | G<br>Home                      | ⊂<br>Chat                  | <b>C</b><br>Phone         | ()<br>Meetings | 2<br>Contacts | ි<br>Apps | ĉ |
|------------------------------|--------------------------------|----------------------------|---------------------------|----------------|---------------|-----------|---|
|                              |                                |                            |                           |                |               |           |   |
|                              |                                |                            |                           |                |               |           |   |
|                              |                                |                            |                           |                | Sally Sa      |           |   |
| Yestern<br>9:34              | <b>Warm Tra</b><br>Speak to t  | <b>ansfer</b><br>he new ag | ent before t              | ransferring    | C             |           |   |
| Yesterd<br>8:59 /<br>Yesterd | <b>Blind Tra</b><br>Transfer w | <b>nsfer</b><br>ithout spe | aking to the              | e new agent    | j.            | 6<br>MN 0 |   |
| 8:58 /<br>8:56 /             | <b>Transfer</b><br>Transfer d  | to Voicen<br>irectly to t  | <b>nail</b><br>he new age | nt's voicema   | il.           | 9<br>wxyz |   |
| 2/16<br>4:12                 |                                |                            | Cancel                    |                |               | #         |   |
| 2/12/21<br>10:42 AM          |                                |                            |                           |                | 6-0           |           |   |
|                              |                                |                            |                           |                |               | 06        |   |
|                              |                                |                            |                           |                |               |           |   |

#### Warm Transfer

- Your caller will remain **On Hold** while you speak with the person you are warm transferring to.
- You can then **Complete or Cancel** the Transfer.

|   |                                 | Q Search | ЖF                  | G<br>Home | Ç.<br>Cha | )<br>at Pl | <b>C</b><br>hone | ()<br>Meetings | 을<br>Contacts | ි<br>Apps |
|---|---------------------------------|----------|---------------------|-----------|-----------|------------|------------------|----------------|---------------|-----------|
| ŀ | listory Voicemail               | Lines    | SMS                 |           |           |            | (4               | 108) 624-      |               |           |
|   | All His                         | tory 🗸   |                     |           |           |            | 0                | n Hold - Clic  | k to swap     |           |
| C | <b>153059</b><br>+1 (530) 591-  |          | <b>L</b>            |           |           |            | Ty               | yler           |               |           |
| S | <b>153059</b><br>+1 (530) 591-  |          | Today<br>10:05 AM   |           |           |            |                  | Ŷ              |               |           |
| C | <b>153059</b><br>+1 (530) 591-  |          | Today<br>10:04 AM   |           |           |            |                  | Mute           | Keypad        | Audio     |
|   | Russ<br>· Missed                |          | 5/20/20<br>10:47 AM |           |           |            | ,                | Add Call       | Hold          | Transfer  |
|   | <b>Area089</b><br>+1 (408) 334- | Missed   | 2/4/20<br>10:47 AM  |           |           |            |                  |                |               |           |
| S | <b>153059</b><br>+1 (530) 591-  |          | 1/22/20<br>12:36 PM |           |           |            |                  | Record         | Meet          | More      |
| S | Scott                           |          | 11/18/19<br>1:32 PM |           |           |            |                  | Com            | nplete trans  | sfer      |
| C | Claire                          |          | 9/9/19<br>10:17 AM  |           |           |            |                  |                |               |           |
|   |                                 |          |                     |           |           |            |                  |                |               |           |

#### **ZOOM** © 2021 Zoom Video Communications, Inc.

### Zoom Desktop App

#### Warm Transfer

Click **Complete Transfer** to transfer the call and you will receive a notification informing that the transfer was successful.

| Istory       Voicemail       Lines       SMS         All History ~       Image: Signature of the signature of the signated of the signature of the signature of the signature of the sign                                       |   |                         |          |       |      |       |                |              |               |
|----------------------------------------------------------------------------------------------------|---|-------------------------|----------|-------|------|-------|----------------|--------------|---------------|
| History       Voicemail       Lines       SMS         All History ~       It History ~       It History ~       It History ~       It History ~         2       1530559       It History ~       It History ~       It History ~       It History ~         2       1530559       It History ~       It History ~       It History ~       It History ~         2       1530559       It History ~       It History ~       It History ~       It History ~         2       1530559       It History ~       It History ~       It History ~       It History ~         2       1530559       It History ~       It History ~       It History ~       It History ~         2       1530559       It History ~       It History ~       It History ~       It History ~         2       1530559       It History ~       It History ~       It History ~       It History ~         4       10:47 AM       10:47 AM       It History ~       It History ~       It History ~         2       1530559       1/22/20       It History ~       It History ~       It History ~         2       1530559       1/22/20       It History ~       It History ~       It History ~         2       Scott       1/1/18/19 <td>•</td> <td>🗕 🌒 &lt; 👌 Q Search</td> <td>ЖF</td> <td>G.</td> <td>Ç</td> <td>Phope</td> <td>()<br/>Meetings</td> <td>(antacts</td> <td>ری<br/>مورد</td>                                                                                                    | • | 🗕 🌒 < 👌 Q Search        | ЖF       | G.    | Ç    | Phope | ()<br>Meetings | (antacts     | ری<br>مورد    |
| History       Voicemail       Lines       SMS         All History ~       Ill History ~       Ill History ~       Image: Content of the state of the state                                                         |   |                         |          | Tiome | onat | Thome | Weetings       | Contacts     | Ubb2          |
| All History ~       (408) 624-<br>On Hold - Click to swap          2       153059       Today         1 (530) 591-       Today         2       153059         2       153059         1 (530) 591-       Today         1 0:05 AM       Image: Click to swap         2       153059         1 0:05 AM       Image: Click to swap         2       153059         1 0:05 AM       Image: Click to swap         4       1 0:05 AM         5/20/20       Mute         Area089       2/4/20         +1 (408) 334-       10:47 AM         2       153059         +1 (408) 334-       10:47 AM         2       153059         +1 (530) 591-       12:36 PM         2       10:30 591-         +1 (530) 591-       12:36 PM         2       Scott       11/18/19         1:32 PM       Complete transfer         Cancel Transfer       Cancel Transfer                                                                                                    | 1 | listory Voicemail Lines | SMS      |       |      |       |                |              | Transfer Suco |
| 2       153059       Today         +1 (530) 591-       Today         +1 (530) 591-       10:05 AM         2       153059         153059       Today         +1 (530) 591-       10:04 AM         Russ       5/20/20         +1 (408) 334-       10:47 AM         Area089       2/4/20         +1 (408) 334-       10:47 AM         Area089       2/4/20         +1 (530) 591-       10:47 AM         Area089       2/4/20         +1 (530) 591-       10:47 AM         Area089       2/4/20         +1 (408) 334-       10:47 AM         E Soots       1/22/20         +1 (530) 591-       12:36 PM         2       Scott       1/1/18/19         1:32 PM       Cancel Transfer         2       Scott       1/1/17 AM                                                                                                    |   | All History ~           |          |       |      |       | (408) 624-     | ick to swap  |               |
| 2       153059       Today       Tyler       00:20          2       153059       Today       Image: Constraint of the second of the second of th                                                                                    |   | 450050                  |          |       |      |       |                | lok to swap  |               |
| 11 (000) 001       10:00       10:00       10:00       10:00       10:00       10:00       10:00       10:00       10:00       10:00       10:00       10:00       10:00       10:00       10:00       10:00       10:00       10:00       10:00       10:00       10:00       10:00       10:00       10:00       10:00       10:00       10:00       10:00       10:00       10:00       10:00       10:00       10:00       10:00       10:00       10:00       10:00       10:00       10:00       10:00       10:00       10:00       10:00       10:00       10:00       10:00       10:00       10:00       10:00       10:00       10:00       10:00       10:00       10:00       10:00       10:00       10:00       10:00       10:00       10:00       10:00       10:00       10:00       10:00       10:00       10:00       10:00       10:00       10:00       10:00       10:00       10:00       10:00       10:00       10:00       10:00       10:00       10:00       10:00       10:00       10:00       10:00       10:00       10:00       10:00       10:00       10:00       10:00       10:00       10:00       10:00       10:00       10:00       10:00       10:00                                                                                                    | 6 | +1 (530) 591-           | S        |       |      |       | Tyler          | 2            |               |
| 2       153059       Today<br>10:05 AM       Image: Complex state of the state of the state o |   |                         |          |       |      |       | 00.20          |              |               |
| +1 (530) 591-       10:05 AM         2       153059         +1 (530) 591-       10:04 AM         Russ       5/20/20         +1 (530) 591-       10:04 AM         Russ       5/20/20         +1 (408) 334-       10:47 AM         Area089       2/4/20         +1 (408) 334-       10:47 AM         Image: Simple and the second second s                                                                                                    | C | 153059                  | Today    |       |      |       |                |              |               |
| I 1530 59Today<br>10:04 AMRuss5/20/20<br>10:47 AMArea0892/4/20<br>10:47 AM+1 (408) 334                                                                                                    |   | +1 (530) 591-           | 10:05 AM |       |      |       | Ŷ              |              | (۱            |
| 2       1530559       Today       Mute       Keypad       Audio         +1 (530) 591-       10:04 AM       +       II       C+C       III       C+C         Russ       5/20/20       Add Call       Hold       Transfer         Area089       2/4/20       +       Hold       Transfer         +1 (408) 334-       Missed       10:47 AM       III       C+C         2       1530599       1/22/20       +       Meet       More         +1 (530) 591-       12:36 PM       III/18/19       III/18/19       III/18/19       Complete transfer         2       Scott       10:17 AM       III/18/19       Cancel Transfer       Cancel Transfer         2       Claire       9/9/19       10:17 AM       IIII       IIIIIIIIIIIIIIIIIIIIIIIIIIIIIIIIIIII                                                                                                    |   |                         |          |       |      |       |                |              |               |
| +1 (530) 591-       10:04 AM         Russ       5/20/20         · Missed       10:47 AM         Area089       2/4/20         +1 (408) 334-       · Missed         10:47 AM       Image: Complete transfer         *1 (408) 334-       10:47 AM         *1 (530) 591-       1/22/20         *1 (530) 591-       1/236 PM         *2       Scott         *1 (530) 591-       1/18/19         *1:32 PM       Complete transfer         *1:32 PM       Cancel Transfer         *1:32 PM       Cancel Transfer                                                                                                    | C | 153059                  | Today    |       |      |       | Mute           | Keypad       | Audio         |
| Russ       5/20/20         · Missed       10:47 AM         Area089       2/4/20         · 1 (408) 334 · · · · Missed       10:47 AM         Image: Solution of the state of the state of                                                                                                    |   | +1 (530) 591-           | 10-04 AM |       |      |       |                |              |               |
| · Missed       10:47 AM       Add Call       Hold       Transfer         Area089       2/4/20       Image: Complex complex comp                                                         |   | Russ                    | 5/20/20  |       |      |       | +              |              | C→C           |
| Area089       2/4/20         +1 (408) 334-       10:47 AM         2       153059         +1 (530) 591-       1/22/20         +1 (530) 591-       1/22/20         +1 (530) 591-       1/236 PM         2       Scott         11/18/19       Complete transfer         1:32 PM       Cancel Transfer         2       9/9/19         10:17 AM                                                                                                    |   | · Missed                | 10:47 AM |       |      |       |                | United       |               |
| Area089       2/4/20         +1 (408) 334-       ·Missed         10:47 AM       Image: Complex of the second of the second of the                                                         |   |                         |          |       |      |       |                | Hold         |               |
| +1 (408) 334                                                                                                    |   | Area089                 | 2/4/20   |       |      |       |                | -            |               |
| 2     153059     1/22/20     Record     Meet     More       +1     (530) 591-     12:36 PM     Complete transfer       2     Scott     11/18/19     Complete transfer       1:32 PM     Cancel Transfer     Cancel Transfer       2     Claire     9/9/19     0:17 AM                                                                                                    |   | +1 (408) 334-           | 10:47 AM |       |      |       | $\bigcirc$     |              |               |
| 1/2/20       +1 (530) 591-       12:36 PM       Scott       11/18/19       1:32 PM       Cancel Transfer       2       Claire       9/9/19       10:17 AM                                                                                                    |   | 152050                  | 1/22/20  |       |      |       | Record         | Meet         | More          |
| 2 Scott 11/18/19<br>1:32 PM<br>Cancel Transfer<br>2 Claire 9/9/19<br>10:17 AM                                                                                                    | 6 | +1 (530) 591-           | 12:36 PM |       |      |       |                |              |               |
| Scott     11/18/19     Complete transfer       1:32 PM     Cancel Transfer       2     Claire     9/9/19       10:17 AM     10:17 AM                                                                                                    |   | (000) 001               |          |       |      |       | _              |              |               |
| 1:32 PM         Cancel Transfer           2 Claire         9/9/19           10:17 AM                                                                                                    | C | Scott                   | 11/18/19 |       |      |       | Co             | mplete trar  | sfer          |
| Cancel Transfer<br>9/9/19<br>10:17 AM                                                                                                    |   | 09.05                   | 1:32 PM  |       |      |       |                |              |               |
| 2 <b>Claire</b> 9/9/19<br>10:17 AM                                                                                                    |   |                         |          |       |      |       | C              | Cancel Trans | fer           |
| 10-1/ AM                                                                                                    | C | Claire                  | 9/9/19   |       |      |       |                |              |               |
|                                                                                                    |   | 0505                    | 10:17 AM |       |      |       |                |              |               |

| 7000  |                                        |
|-------|----------------------------------------|
| 20011 | © 2021 Zoom Video Communications, Inc. |

Record

#### Click **Record**.

An audio message will notify that the call is being recorded.

|   | e e < > Q Search               | ۳ ¥F              | G<br>Home | Chat | <b>C</b><br>Phone | ()<br>Meetings | 2<br>Contacts | ြှိ<br>Apps |
|---|--------------------------------|-------------------|-----------|------|-------------------|----------------|---------------|-------------|
| - | History Voicemail Lines        | SMS               |           |      |                   |                |               |             |
|   | All History ~                  |                   |           |      |                   |                |               |             |
| C | <b>153059</b>                  | د                 |           |      |                   | (408           | ) 624-        | ~           |
|   |                                |                   |           |      |                   |                | 00:42         |             |
| S | <b>153059</b><br>+1 (530) 591- | Today<br>10:05 AM |           |      |                   | 0              |               | 4           |
|   | 152050                         | Today             |           |      |                   | Ψ              | ***           |             |
| G | +1 (530) 591-                  | 10:04 AM          |           |      |                   | Mute           | Keypad        | Audio       |
|   | Russ                           | 5/20/20           |           |      |                   | +              |               | (-(         |
|   | · Missed                       | 10:47 AM          |           |      |                   | Add Call       | Hold          | Transfer    |
|   | Area089                        | 2/4/20            |           |      |                   |                | Tiold         | Hanster     |
|   | +1 (408) 334-                  | 10:47 AM          |           |      | (                 |                |               |             |
| C | 153059                         | 1/22/20           |           |      |                   | Record         | Meet          | More        |
|   | +1 (530) 591-                  | 12:36 PM          |           |      |                   |                |               |             |
| C | Scott                          | 11/18/19          |           |      |                   |                | 0             |             |
|   | 00.00                          | 1.32 PW           |           |      |                   |                |               |             |
| C | Claire                         | 9/9/19            |           |      |                   |                |               |             |
|   | 0000                           | IU-17 AM          |           |      |                   |                |               |             |

| <b>200</b> m | © 2021 Zoom Video Communications, Inc. |
|--------------|----------------------------------------|

# Record

Zoom Desktop App

#### Click Stop Recording.

An audio message will notify that the recording has stopped.

| • | • < > Q Search                 | n ¥F                | G<br>Home | □<br>Chat | <b>C</b><br>Phone | ()<br>Meetings    | (2)<br>Contacts      | ြှ<br>Apps             |  |
|---|--------------------------------|---------------------|-----------|-----------|-------------------|-------------------|----------------------|------------------------|--|
| F | listory Voicemail Lines        | SMS                 |           |           |                   |                   |                      |                        |  |
|   | All History 🗸                  |                     |           |           |                   |                   |                      |                        |  |
| ų | <b>153059</b><br>+1 (530) 591- | Today<br>10:07 AM   |           |           |                   | (408)             | <b>624-</b><br>00:28 | ~                      |  |
| S | <b>153059</b><br>+1 (530) 591- | Today<br>10:05 AM   |           |           |                   | Ŷ                 |                      | (پ                     |  |
| હ | <b>153059</b><br>+1 (530) 591- | Today<br>10:04 AM   |           |           |                   | Mute              | Keypad               | Audio                  |  |
|   | Russ<br>· Missed               | 5/20/20<br>10:47 AM |           |           |                   | +<br>Add Call     | Hold                 | <b>€→€</b><br>Transfer |  |
|   | Area089<br>+1 (408) 334        | 2/4/20<br>10:47 AM  |           |           | (                 | 0                 |                      |                        |  |
| હ | <b>153059</b><br>+1 (530) 591- | 1/22/20<br>12:36 PM |           |           | F                 | Stop<br>Recording | Meet                 | More                   |  |
| હ | Scott                          | 11/18/19<br>1:32 PM |           |           |                   |                   | 0                    |                        |  |
| હ | Claire                         | 9/9/19<br>10:17 AM  |           |           |                   |                   |                      |                        |  |

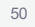

â 🧕

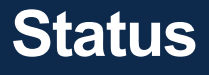

#### Offline

Contact is not signed in to the Zoom desktop client or mobile app.

#### **Online (desktop)**

Contact is signed in on the Zoom desktop client.

#### **Online (mobile)**

Contact is signed in to the Zoom mobile client only.

#### Away

Contact is signed in to the Zoom desktop client, but the computer is inactive or they manually set their status to **Away**.

#### **Do Not Disturb**

Contact manually set their status to **Do Not Disturb** and won't receive pop-up notifications for chat or Zoom Phone calls in the Zoom desktop client or mobile app.

# **Busy Status**

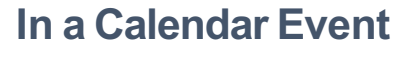

Contact is in a calendar event (from a synced calendar) but hasn't joined a Zoom meeting.

#### In a Zoom Meeting

Contact has started or joined a Zoom meeting using the Zoom desktop client or mobile app.

#### Presenting

Contact is sharing their screen while in a Zoom meeting.

#### On a Call

Contact is on a Zoom Phone call using the Zoom desktop client or mobile app.

# Zoom Mobile App

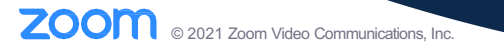

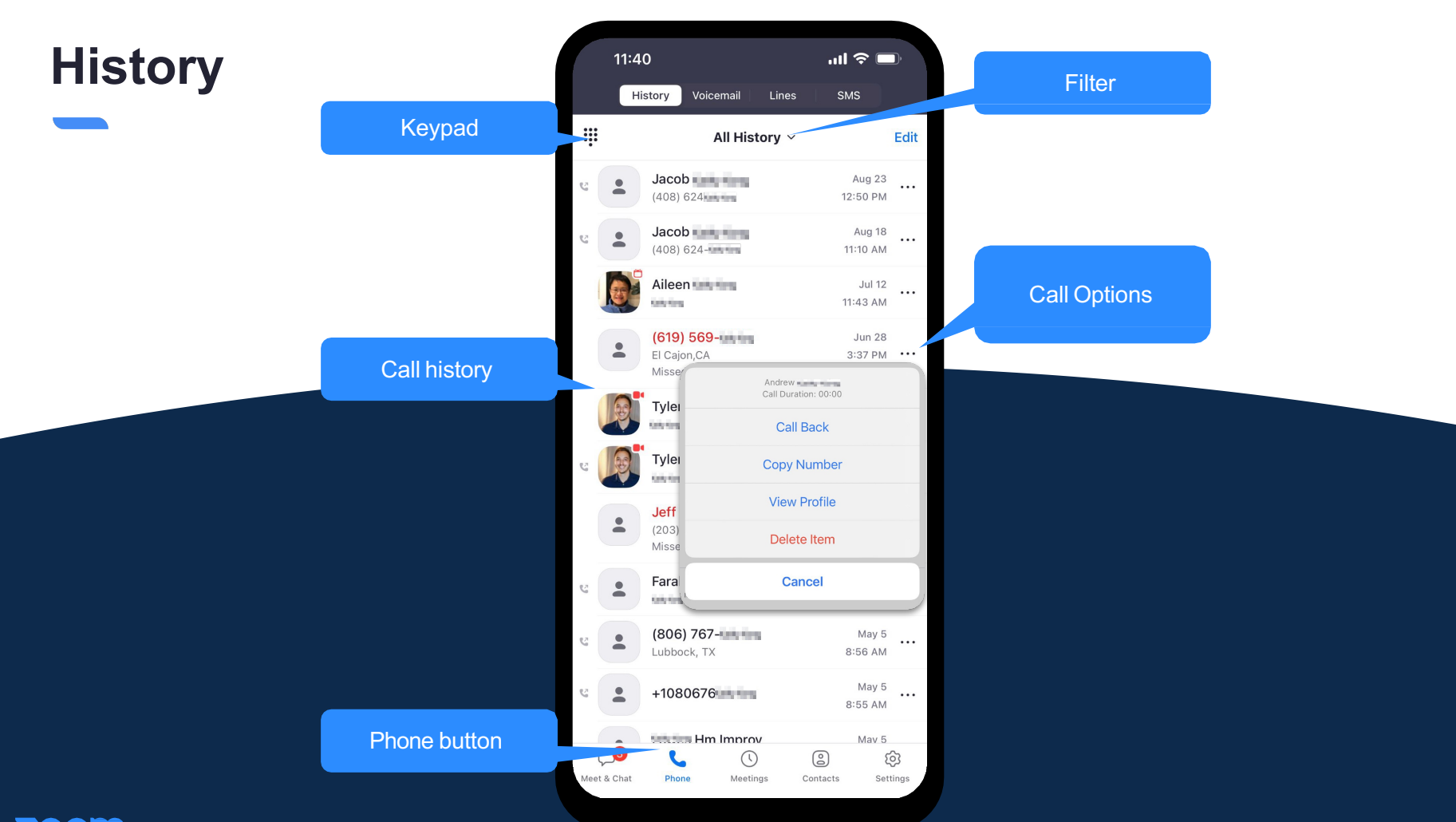

## Voicemail

![](_page_49_Picture_1.jpeg)

**ZOOM** © 2021 Zoom Video Communications, Inc.

## **Place a Call**

![](_page_50_Picture_1.jpeg)

![](_page_50_Picture_2.jpeg)

## **Choose Caller ID**

![](_page_51_Picture_1.jpeg)

| 3:20 7<br>Cancel                         |                | .ııı ≎ III. |
|------------------------------------------|----------------|-------------|
| 1                                        | 2<br>ABC       | 3<br>Def    |
| 4 вні                                    | 5              | 6<br>MNO    |
| 7<br>PQRS                                | 8<br>TUV       | 9<br>wxyz   |
| Caller ID                                |                | Your Ext.   |
| Direct Number<br>(619) 415-<br>default   |                | ~           |
| Main Company Nur<br>(669) 252-           | nber           |             |
| Hide Caller ID<br>May not work in certai | n countries or | regions     |
|                                          | Close          |             |

61